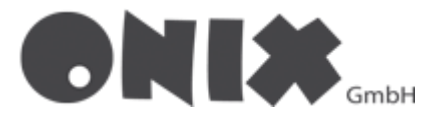

# Setup email addresses in Apple IOS

Create email address in Apple Mail

- 1. Open the "Settings" of your Apple device
- 2. Scroll left to the "Mail" setting and select the Mail app

| 39 Thu 25. Aug         | 0                       | ₩ 100 % <b></b> ) | 14 | 14:39 Thu 2 | 25. Aug              |                            |
|------------------------|-------------------------|-------------------|----|-------------|----------------------|----------------------------|
|                        | General                 |                   |    | _           | Settings             | Mail                       |
| Settings               |                         |                   |    |             | 500105               | ALLOW MAIL TO ACCESS       |
| Q, Search              | About                   |                   |    | 9           | Focus                | Siri & Search              |
|                        | Software Update         | >                 |    | X           | Screen Time          | Notifications              |
|                        | AirDown                 |                   |    | 6           | Canaval              | Banners, Badges            |
| Apple ID Suggestions 2 | Airbrop                 |                   |    |             | Oenteral             | PREFERRED LANGUAGE         |
|                        | AirPlay & Handoff       |                   |    |             | Control Centre       | 🜐 Language                 |
| Airplane Mode          | Picture in Picture      | >                 |    | AA          | Display & Brightness |                            |
| 😨 Wi-Fi Altair         | (a                      |                   |    |             | Home Screen & Dock   | Accounts                   |
| Bluetooth On           | iPad Storage            | >                 |    |             | Accessibility        | NERGARE LIET               |
|                        | Background App Refresh  | >                 |    | *           | Wallpaper            | Preview                    |
|                        |                         |                   |    |             | Siri & Search        | Show To/Co Labels          |
| Notifications          | Date & Time             | >                 |    |             | Apple Pencil         | Suine Ontines              |
| Sounds                 | Keyboard                | >                 |    | Ŵ           | Touch ID & Passcode  | Swipe Options              |
|                        | Gestures                | >                 |    |             | Battery              | MESSAGES                   |
| Focus                  | Fonts                   | >                 |    | 0           | Privacy              | Ask Before Deleting        |
| Screen Time            | Language & Region       | >                 |    | _           |                      | Privacy Protection         |
| Canaral                | Dictionary              | >                 |    | A           | App Store            |                            |
|                        |                         |                   |    |             | Wallet & Apple Pay   | Organise by Thread         |
| Disales & Deishterer   | VPN & Device Management | >                 |    |             |                      | Collapse Read Messages     |
| Display & Brightness   |                         |                   | _  | •           | Passwords            | Most Pacent Message on Ton |
| Home Screen & Dock     | Legal & Regulatory      | >                 |    |             | Mail                 | Consistent Threads         |
| (t) Accessibility      |                         |                   |    |             | Contacts             | Complete Threads           |
| 🛞 Walipaper            | Transfer or Reset iPad  | >                 |    | -           | O-landar             | Muted Thread Action        |

- 3. The App-settings from the Mail-App will open up
- 4. Now select "Accounts", then click on "Add account"
- 5. Now select "Other"

| 14:39 Thu | 25. Aug              |                | 후 100 % 🔳 |
|-----------|----------------------|----------------|-----------|
|           | Settings             | < Mail         | Accounts  |
| <b>1</b>  | Sounds               |                |           |
| C         | Focus                | ACCOUNTS       |           |
| Z         | Screen Time          |                |           |
|           |                      |                |           |
| Ø         | General              |                |           |
| 8         | Control Centre       |                |           |
| AA        | Display & Brightness |                |           |
|           | Home Screen & Dock   | Add Account    | >         |
| <b>B</b>  | Accessibility        |                |           |
|           | Wallpaper            | Fetch New Data | 15 min >  |
|           | Siri & Coarch        |                |           |
|           | Sind Search          |                |           |
|           | Apple Pencil         |                |           |
| Ŵ         | Touch ID & Passcode  |                |           |
|           | Battery              |                |           |
|           | Privacy              |                |           |
|           |                      |                |           |
| A         | App Store            |                |           |
| -         | Wallet & Apple Pay   |                |           |
|           |                      |                |           |
|           | Passwords            |                |           |
|           | Mail                 |                |           |
|           | Contacts             |                |           |
| -         | Calendar             |                |           |

- 6. Click on "Add Mail Account"
- 7. Now enter your data, then click on "Next"

| 40 | hu 25. Aug           |                         | 🗢 100 % 🔳 |
|----|----------------------|-------------------------|-----------|
|    | Settings             | Add Account Add Account |           |
|    | Sounds               |                         |           |
| 1  | Focus                | MAIL                    |           |
| Σ  | Screen Time          | Add Mail Account        |           |
|    |                      | CONTACTS                |           |
| Q  | General              | Add LDAP Account        | >         |
| e  | Control Centre       | Add CardDAV Account     | >         |
| A  | Display & Brightness |                         |           |
|    | Home Screen & Dock   | Add CalDAV Account      |           |
| Ć  | Accessibility        | Add Subseribed Calendar | ĺ.        |
| đ  | Wallpaper            | Add Subscribed Calendar |           |
| 6  | Siri & Search        |                         |           |
|    | Apple Pencil         |                         |           |
| ή  | Touch ID & Passcode  |                         |           |
| C  | Battery              |                         |           |
| C  | Privacy              |                         |           |
|    |                      |                         |           |
| 2  | App Store            |                         |           |
| 6  | Wallet & Apple Pay   |                         |           |
|    | -                    |                         |           |
| 6  | Passwords            |                         |           |
|    | Mail                 |                         |           |
| 3  | Contacts             |                         |           |
|    | Calendar             |                         |           |

- 8. Now you must select, IMAP or POP3
- If you choose IMAP, your data will be retrieved from the server
- If you choose POP3, your data will be saved on your device

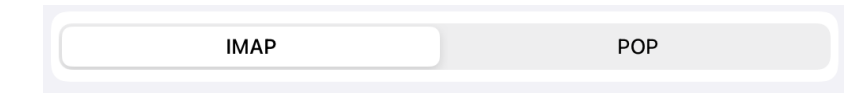

- 9. Now enter the server-data for your selection, then click on "Next" or "Save"
- IMAP = imap.onix.de and your username [E-Mail-Address, or set]
- **POP3** = pop3.onix.de and your username [E-Mail-Address, or set]
- SMTP = smtp.onix.de and your username [E-Mail-Address, or set]

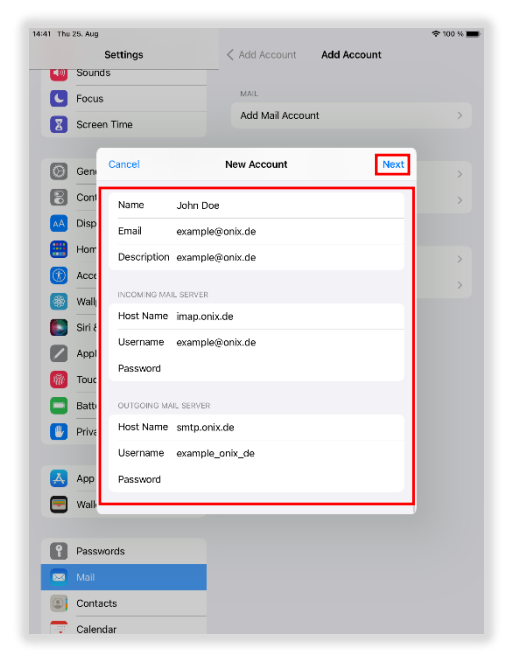

| 4:42 Thu | 25. Aug |             |              |                  |             | 🗢 100 % 🔳 |
|----------|---------|-------------|--------------|------------------|-------------|-----------|
|          |         | Settings    | <            | 🕻 Add Account    | Add Account |           |
|          | Sound   | IS          |              |                  |             |           |
| G        | Focus   |             |              | MAIL             |             |           |
| 8        | Scree   | n Time      |              | Add Mail Accourt | >           |           |
| -        |         |             |              |                  |             |           |
| 0        | Gen     | Cancel      | ٨            | New Account      | Save        | >         |
| B        | Cont    | Name        | John Doe     |                  |             | >         |
| AA       | Disp    | Email       | example@o    | nix.de           |             |           |
|          | Horr    | Description | example@o    | nix.de           |             | >         |
| ۲        | Acce    |             |              |                  |             | >         |
| ۲        | Wall    | Host Name   | L SERVER     |                  |             |           |
|          | Siri 8  | HOSE Name   | pops.onix.o  | e                |             |           |
|          | Appl    | Username    | example@o    | nix.de           |             |           |
| Ŵ        | Touc    | Password    |              |                  |             |           |
|          | Batt    | OUTGOING MA | IL SERVER    |                  |             |           |
| 0        | Priva   | Host Name   | smtp.onix.de | e                |             |           |
|          |         | Username    | example_on   | iix_de           |             |           |
| A        | App     | Password    |              |                  |             |           |
| -        | Walk    |             |              |                  |             |           |
|          |         |             |              |                  |             |           |
| 8        | Passv   | ords        |              |                  |             |           |
|          |         |             |              |                  |             |           |
| ۲        | Conta   | cts         |              |                  |             |           |
|          | Calen   | dar         |              |                  |             |           |

- 10. If there are no errors, you should have already created your account at **POP3**
- 11. With **IMAP** you will be asked if you want to add "**Notes**", select as you like, this setting can be changed later, then click "**Save**".

| 14:42 Thu | 25. Aug     |                 |             | 수 100 % 🔳 |
|-----------|-------------|-----------------|-------------|-----------|
|           | Settings    | < Add Account   | Add Account |           |
| <b>1</b>  | Sounds      |                 |             |           |
| G         | Focus       | MAIL            |             |           |
|           | Screen Time | Add Mail Accour | nt          |           |
|           | _           |                 |             |           |
| 0         | Gen         | IMAP            | Save        | >         |
| 8         | Cont        |                 |             | >         |
| AA        | Disp Mail   |                 |             |           |
| e         | Horr Notes  |                 |             |           |
|           | Acot        |                 |             | >         |
|           | Wall        |                 |             | >         |
|           | Siri E      |                 |             |           |
|           | Anni        |                 |             |           |
|           |             |                 |             |           |
|           | TOUC        |                 |             |           |
|           | Batt        |                 |             |           |
|           | Priva       |                 |             |           |
|           |             |                 |             |           |
| Å         | Арр         |                 |             |           |
|           | Wall        |                 |             |           |
|           |             |                 |             |           |
| 8         | Passwords   |                 |             |           |
|           | Mail        |                 |             |           |
| ۲         | Contacts    |                 |             |           |
|           | Calendar    |                 |             |           |

12. You have successfully set up your E-Mail-Address 🗸

## Check encryption in Apple Mail

- 1. Go to the "Accounts" settings as shown in steps 1-4
- 2. Select E-Mail-Address you want to check, in our case "example@onix.de"
- 3. You will now see the stored settings of the E-Mail-Address

| Thu 25. Aug          |                 | 🗢 100 % 🔳 |   | 14:43 Th   | u 25. Aug |                    |              |                 | ♦ 100 %    |
|----------------------|-----------------|-----------|---|------------|-----------|--------------------|--------------|-----------------|------------|
| Settings             | < Mail Accourt  | nts       |   |            | :         | Settings           | < Accounts   | example@onix.de |            |
| Sounds               |                 |           |   | <b>S</b>   | Sound     | 5                  |              |                 |            |
| Focus                | ACCOUNTS        |           |   | C          | Focus     |                    | IMAP         |                 |            |
| Screen Time          |                 |           |   | X          | Screer    | n Time             | Account      | example(        | ⊇onix.de ⊃ |
| General              |                 |           |   | 0          | Gen       | Cancel             | Account      | Done            | C          |
| Control Centre       | example@onix.de |           |   | 8          | Cont      | IMAP ACCOUNT INFO  | RMATION      |                 | $\bigcirc$ |
| Display & Brightness | Mail            | ~         | - | AA         | Disp      | Name Johr          | Doe          |                 |            |
| Home Screen & Dock   |                 |           |   |            | Horr      | Email exam         | nple@onix.de | >               |            |
| Accessibility        | Add Account     | >         |   | •          | Acce      | Description exam   | nple@onix.de |                 |            |
| Wallpaper            |                 |           |   |            | Wall      |                    |              |                 |            |
| Siri & Search        | Fetch New Data  | 15 min >  |   |            | Siri &    | INCOMING MAIL SERV | /ER          |                 |            |
| Apple Pencil         |                 |           |   |            | Appl      | Host Name imap     | .onix.de     |                 |            |
| Touch ID & Passcode  |                 |           |   | The second | Touc      | Username exam      | nple@onix.de |                 |            |
| Battery              |                 |           |   |            | Batt      | Password           |              |                 |            |
| Privacy              |                 |           |   |            | Priva     | OUTGOING MAIL SER  | VER          |                 |            |
|                      |                 |           |   |            |           | SMTP               |              | smtp.onix.de >  |            |
| App Store            |                 |           |   |            | App       |                    |              |                 |            |
| Wallet & Apple Pay   |                 |           |   | -          | Wall      | Advanced           |              | >               |            |
|                      |                 |           |   |            |           |                    |              |                 |            |
| Passwords            |                 |           |   | P          | Passw     | ords               |              |                 |            |
| a Mail               |                 |           |   |            |           |                    |              |                 |            |
| Contacts             |                 |           |   | ۲          | Contac    | ots                |              |                 |            |
| Calendar             |                 |           |   | _          | Calenc    | lar                |              |                 |            |

- 4. Now click on "Advanced", to view the hostname settings
- 5. Port 993 should be set for IMAP, and port 995 for POP3, if not, please change it
- 6. **IMAP**

POP3

| :44 Th | u 25. | . Aug                   |            |                  | 🗢 100 % 🔳   |
|--------|-------|-------------------------|------------|------------------|-------------|
|        |       | Settings                | < Accounts | example@onix.de  |             |
|        | S     | ounds                   |            |                  |             |
| C      | Fo    | ocus                    | Assaust    | augenta          | Daniu da D  |
| Z      | S     | creen Time              | Account    | example          | gionix.de 7 |
| ത      | G     | Account                 | Advanced   |                  |             |
| 8      | С     | onl Archive Mailbox     |            |                  |             |
| AA     | D     | isp                     |            |                  |             |
|        | н     | Remove                  |            | After one week > |             |
| ۲      | A     | cci                     |            |                  |             |
| *      | W     | Vally INCOMING SETTINGS |            |                  |             |
|        | Si    | iri ł                   |            |                  |             |
|        | A     | Authentication          |            | Password >       |             |
| Ŵ      | Т     | IMAP Path Prefix /      |            |                  |             |
| ۰      | В     | Server Port 993         |            |                  | -           |
| ø      | PI    | riva S/MIME             |            |                  |             |
|        |       | Sign                    |            | No >             |             |
| A      | A     | pp Encrypt by Default   |            | No >             |             |
|        | W     | Valle                   |            |                  |             |
|        |       |                         |            |                  |             |
| 8      | Pa    | asswords                |            |                  |             |
|        | М     | tail                    |            |                  |             |
| ۲      | С     | ontacts                 |            |                  |             |
|        | с     | alendar                 |            |                  |             |

- 7. Now click on "Back"
- 8. Now click on "SMTP", the outgoing mail settings will open
- 9. Port 587 should be set for SMTP, if not, please change it
- 10. If you have checked everything, click on "Done"

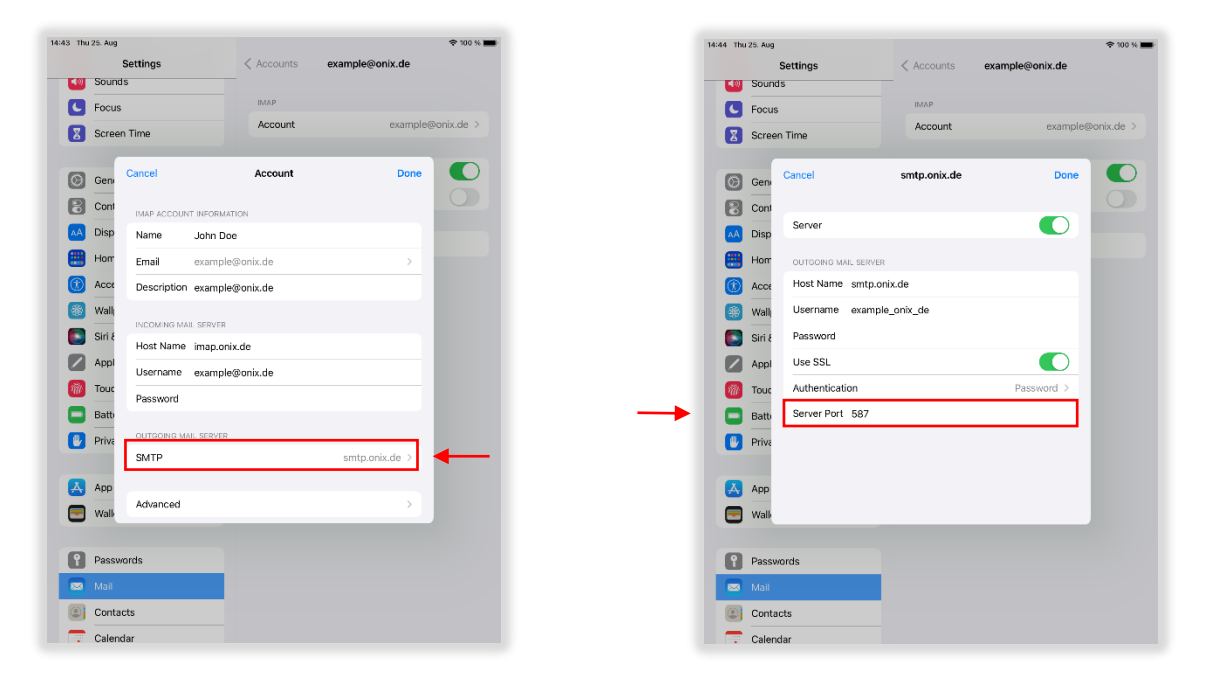

## Create E-Mail-Addresses in Outlook-App

### Initial Setup of an email address

- 1. Start the app **Outlook** on your Apple device
- 2. At the first start, the Setup assistant will open
  - Do you want create another E-Mail-Address, then go to the next section
- 3. Now enter your E-Mail-Address, then click "Add Account"
- 4. Select in "Advanced", IMAP

- 5. Now enter in the signed fields your email address, username, and your password
- Check the preset server fields for correctness, imap.onix.de with port 993 and security SSL, smtp.onix.de with port 587 and security STARTTLS, if everything is correct, click at the very bottom on "Login".

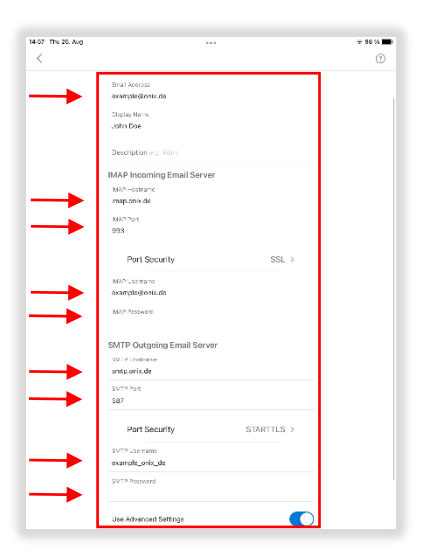

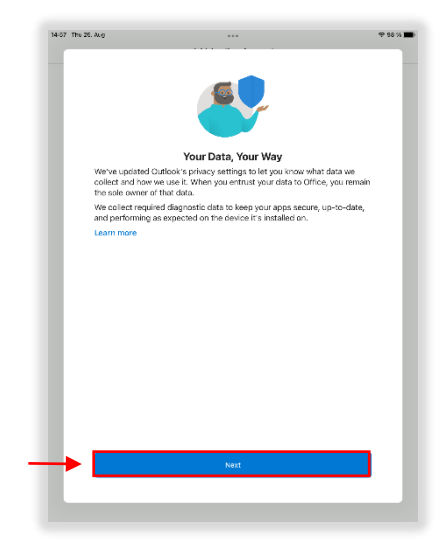

- 7. You will see information about Outlook, confirm this with "Next"
- 8. You can add another E-Mail-Address directly after the setup, if necessary, following the same procedure, if you do not want to add another one, click "**Maybe Later**".
- 9. You have successfully set up your E-Mail-Address

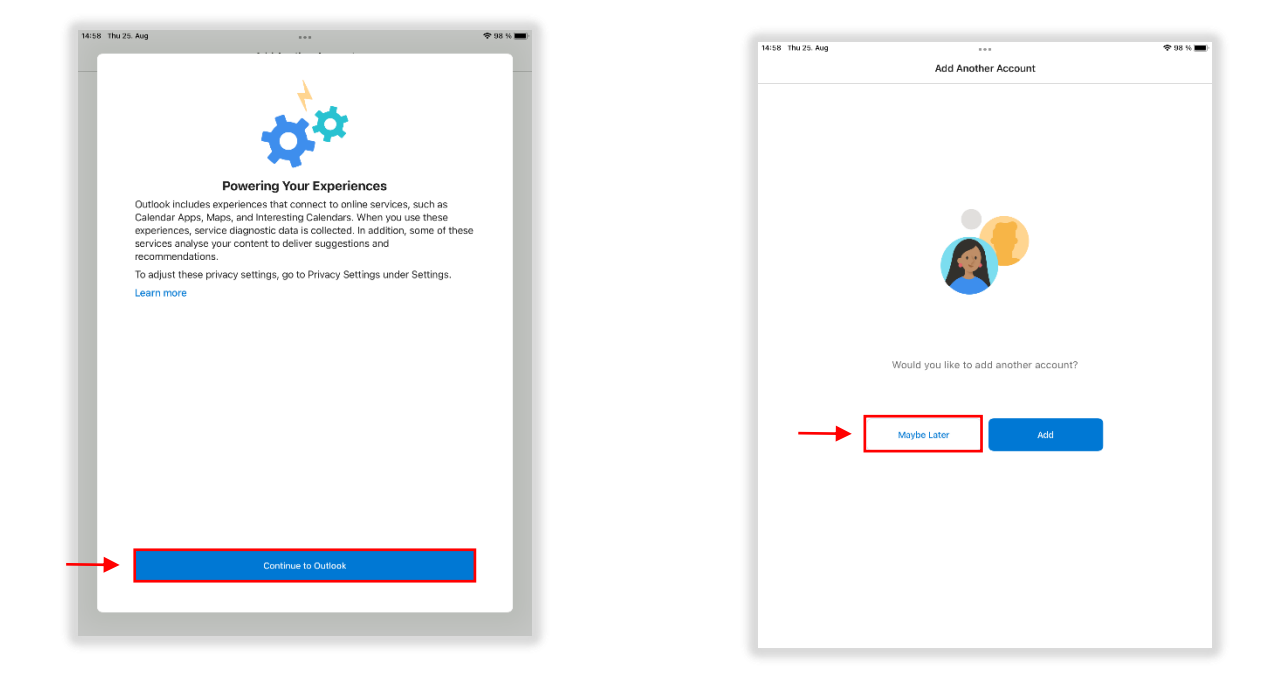

### Add another E-Mail-Address

- 1. If you want to, **add another email address**, open the menu in the top left corner of the Inbox.
- The side menu opens, click on the highlighted icon and then click on "Add E-Mail Account ", now follow the first instruction [Initial setup]

| = Inbox                                                                                | Q                                   |                         | ◆ 97 % <b>—</b> )      | 09:24 Fri | IMAP                      |                                                     |
|----------------------------------------------------------------------------------------|-------------------------------------|-------------------------|------------------------|-----------|---------------------------|-----------------------------------------------------|
| Focused Other                                                                          | <del>,</del> Filter                 |                         |                        |           | Add Email Account         |                                                     |
| esterday                                                                               |                                     |                         |                        |           | L Create New Account      | -                                                   |
| t.strate@onix.de<br>Test<br>mit freundlichen Grüßen Tir<br>onix – Dienstleistungs– und | Thursday<br>mon Strate<br>Handels-G |                         |                        |           | * Free email and calendar |                                                     |
|                                                                                        |                                     | No message              | e selected             |           |                           | No message selected                                 |
|                                                                                        |                                     | Select a message to rea | ad or write a new one. |           |                           | Select a message to read or write a new New Message |
|                                                                                        |                                     |                         |                        |           |                           |                                                     |
|                                                                                        | +                                   |                         |                        | 0         |                           |                                                     |
|                                                                                        |                                     |                         |                        | -0-       |                           |                                                     |